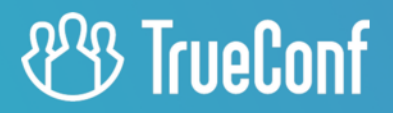

# **TrueConf Mobile SDK** Developer Guide

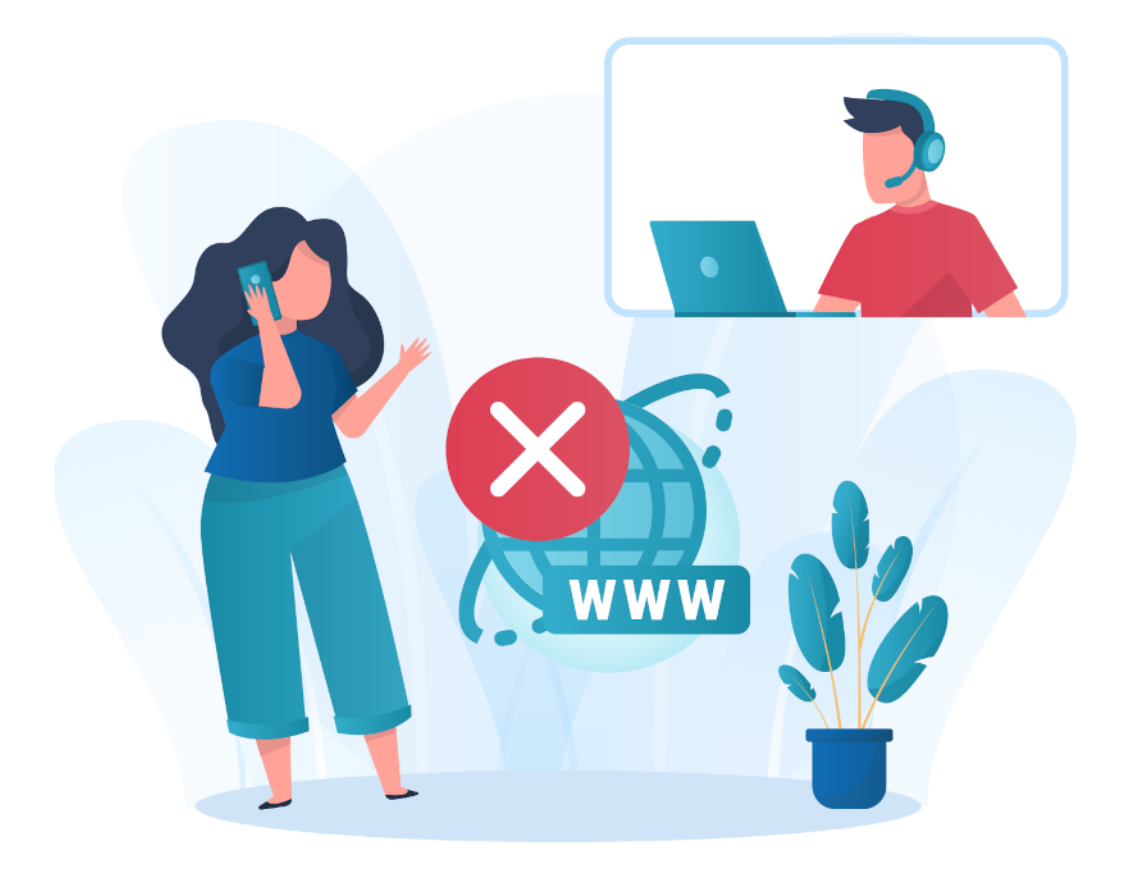

© 2010-2025 TrueConf LLC. All rights reserved. www.trueconf.com

# **Table of Contents**

| 1. General Overview                                                             | 6  |
|---------------------------------------------------------------------------------|----|
| 1.1. Mobile SDK Features                                                        | 6  |
| 2. Mobile SDK Operation Scheme                                                  | 7  |
| 2.1. Connecting to the server                                                   | 7  |
| 2.2. Authorization                                                              | 7  |
| 2.3. Conference                                                                 | 7  |
| 2.3.1. Video and audio transmission                                             | 8  |
| 2.4. Additional Service Features                                                | 8  |
| 2.5. Application States with SDK                                                | 8  |
| 2.6. User statuses                                                              | 8  |
| 2.7. Guest users                                                                | 9  |
| 3. Accessing and Installing the SDK                                             | 10 |
| 3.1. Step 1. Install Git                                                        | 10 |
| 3.2. Step 2. Generate an SSH key                                                | 10 |
| 3.3. Step 3. Request a trial period for using the SDK from the sales department | 10 |
| 3.4. Step 4. Download the repository                                            | 10 |
| 4. Technical requirements and installation                                      | 12 |
| 4.1. xCode – iOS development                                                    | 12 |
| 4.2. Android Studio                                                             | 12 |
| 4.3NET                                                                          | 15 |
| 4.3.1. Additional steps for Android                                             | 15 |
| 4.3.2. Additional steps for iOS                                                 | 16 |
| 4.3.3. Function and Event Mapping for .NET                                      | 16 |
| 4.4. Cordova                                                                    | 17 |
| 4.4.1. Additional steps for Android                                             | 18 |
| 4.5. React Native                                                               | 18 |
| 4.5.1. Additional steps for iOS                                                 | 19 |
| 4.5.2. Additional steps for Android                                             | 19 |
| 5. Basic Data Types and Enumerations                                            | 21 |
| 5.1. Statuses                                                                   | 21 |
| 5.1.1. For Android Studio                                                       | 21 |
| 6. Android Functions                                                            | 22 |
| 6.1. SDK Instance Functions                                                     | 22 |
| 6.1.1. registerApp                                                              | 22 |
| 6.1.2. addTrueconfListener                                                      | 22 |
| 6.1.3. removeTrueconfListener                                                   | 22 |
| 6.1.4. setFallbackActivity                                                      | 22 |
| 6.1.5. start                                                                    | 22 |
| 6.1.6. stop                                                                     | 22 |
| 6.1.7. isStarted                                                                | 22 |
| 6.2. IServerManager                                                             | 22 |
|                                                                                 |    |

| 6.2.1. isConnectedToServer       | 22 |
|----------------------------------|----|
| 6.2.2. isLoggedIn                | 23 |
| 6.2.3. loginAs                   | 23 |
| 6.2.4. scheduleLoginAs           | 23 |
| 6.2.5. logout                    | 23 |
| 6.3. IConferenceManager          | 23 |
| 6.3.1. isInConference            | 24 |
| 6.3.2. callTo                    | 24 |
| 6.3.3. joinConf                  | 24 |
| 6.3.4. hangup                    | 24 |
| 6.3.5. acceptCall                | 24 |
| 6.3.6. acceptRecord              | 24 |
| 6.3.7. returnToCall              | 24 |
| 6.3.8. sendPincode               | 24 |
| 6.4. IVideoDeviceController      | 25 |
| 6.4.1. isCameraMuted             | 25 |
| 6.4.2. muteCamera                | 25 |
| 6.4.3. isCameraEnabledByDefault  | 25 |
| 6.4.4. setDefaultCameraEnabled   | 25 |
| 6.5. IAudioDeviceController      | 25 |
| 6.5.1. muteMicrophone            | 25 |
| 6.5.2. isMicrophoneMuted         | 25 |
| 6.5.3. muteSpeaker               | 25 |
| 6.5.4. requestAudioState         | 25 |
| 6.5.5. isMicEnabledByDefault     | 25 |
| 6.5.6. setDefaultMicEnabled      | 25 |
| 6.5.7. isSpeakerEnabledByDefault | 26 |
| 6.5.8. setDefaultSpeakerEnabled  | 26 |
| 6.5.9. setDefaultAudioDevice     | 26 |
| 6.5.10. changeAudioDevice        | 26 |
| 6.6. IChatManager                | 26 |
| 6.6.1. sendChatMessage           | 26 |
| 6.7. IContactsManager            | 26 |
| 6.7.1. getMyId                   | 26 |
| 6.7.2. getMyName                 | 26 |
| 6.7.3. getUserStatus             | 26 |
| 6.7.4. getUsers                  | 27 |
| 6.8. IVisicallManager            | 27 |
| 6.8.1. parseProtocolLink         | 27 |
| 6.9. IExtraButtonController      | 27 |
| 6.9.1. setNewExtraButtons        | 27 |
| 6.10. ICallScreenController      | 27 |
| 6.10.1. setReciveCallFragment    | 27 |
|                                  |    |

| 6.10.2. setPlaceCallFragment                             | 27 |
|----------------------------------------------------------|----|
| 6.10.3. setConferenceFragment                            | 27 |
| 7. Events for Android                                    | 28 |
| 7.1. ServerStatusEventsCallback                          | 28 |
| 7.1.1. onServerStatus                                    | 28 |
| 7.1.2. onStateChanged                                    | 28 |
| 7.2. LoginEventsCallback                                 | 28 |
| 7.2.1. onLogin                                           | 28 |
| 7.2.2. onLogout                                          | 28 |
| 7.3. ConferenceEventsCallback                            | 28 |
| 7.3.1. onConferenceStart                                 | 28 |
| 7.3.2. onConferenceEnd                                   | 28 |
| 7.3.3. onInvite                                          | 28 |
| 7.3.4. onAccept                                          | 28 |
| 7.3.5. onReject                                          | 29 |
| 7.3.6. onRejectTimeout                                   | 29 |
| 7.3.7. onRecordRequest                                   | 29 |
| 7.3.8. onConferencePasswordRequired                      | 29 |
| 7.3.9. onConferenceWrongPassword                         | 29 |
| 7.4. ChatEventsCallback                                  | 29 |
| 7.4.1. onChatMessageReceived                             | 29 |
| 7.5. UserStatusEventsCallback                            | 29 |
| 7.5.1. onUserStatusUpdate                                | 29 |
| 7.5.2. onContactListUpdate                               | 30 |
| 7.6. AudioDeviceCallback                                 | 30 |
| 7.6.1. onAudioDeviceChanged                              | 30 |
| 7.6.2. onAudioDeviceUpdate                               | 30 |
| 7.6.3. onAudioDeviceResponse                             | 30 |
| 7.7. VideoDeviceCallback                                 | 30 |
| 7.7.1. onVideoDeviceUpdate                               | 30 |
| 7.8. LayoutCallback                                      | 30 |
| 7.8.1. onCalculateCustomLayouts                          | 30 |
| 7.8.2. onLayoutApplied                                   | 30 |
| 8. Changes between SDK versions for Android              | 31 |
| 8.1. What has changed in version 3.0.0 compared to 2.2.0 | 31 |
| 8.2. What has changed in version 2.2.0 compared to 1.3.3 | 32 |
| 9. iOS Functions                                         | 35 |
| 9.1. initWithViewController                              | 35 |
| 9.2. start                                               | 35 |
| 9.3. startWithServersList                                | 35 |
| 9.4. isStarted                                           | 35 |
| 9.5. stop                                                | 35 |
| 9.6. loginAs                                             | 35 |
|                                                          |    |

| 9.7. logout                                                        | 35 |
|--------------------------------------------------------------------|----|
| 9.8. callTo                                                        | 35 |
| 9.9. joinConf                                                      | 36 |
| 9.10. hangup                                                       | 36 |
| 9.11. acceptCall                                                   | 36 |
| 9.12. parseProtocolLink                                            | 36 |
| 9.13. scheduleLoginAs                                              | 36 |
| 9.14. muteMicrophone                                               | 37 |
| 9.15. muteCamera                                                   | 37 |
| 9.16. getMyld                                                      | 37 |
| 9.17. getMyName                                                    | 37 |
| 9.18. isConnectedToServer                                          | 37 |
| 9.19. isLoggedIn                                                   | 37 |
| 9.20. isInConference                                               | 37 |
| 9.21. getUserStatus                                                | 37 |
| 9.22. microphoneMuted                                              | 37 |
| 9.23. cameraMuted                                                  | 37 |
| 9.24. acceptRecord                                                 | 38 |
| 9.25. sendChatMessage                                              | 38 |
| 9.26. setInitViewController                                        | 38 |
| 9.27. setNewExtraButtons                                           | 38 |
| 9.28. orientationWillChangeTo                                      | 38 |
| 9.29. orientationDidChangeTo                                       | 38 |
| 9.30. trueConfSDKLogEnable                                         | 38 |
| 9.31. getUserName                                                  | 38 |
| 10. Changes Between SDK Versions for iOS/iPadOS                    | 39 |
| 10.1. Version 3.4.3                                                | 39 |
| 11. Examples for Android                                           | 40 |
| 11.1. Example 1. Demonstration of the main capabilities of the SDK | 40 |
| 11.2. Example 2. Demonstration of working with TrueConf links      | 40 |
| 11.3. Example 3. Working with group conferences                    | 40 |
| 11.4. Example 4. Working with User Statuses                        | 40 |
| 11.5. Example 5. Interface Customization                           | 40 |
| 11.6. Example 6. Chat                                              | 41 |
| 11.7. Example 7. Customizing the video layout in a conference      | 41 |

# 1. General Overview

TrueConf Mobile SDK allows you to create custom applications with videoconferencing support on mobile platforms such as Android and iOS/iPadOS. The main advantage of our libraries is the guarantee of high-quality communication in any network and on most mobile devices available on the market. You don't need to worry about adapting video streams to communication channels or the intricacies of hardware encoding to reduce device load and save battery life.

For the convenience of integrating video conferencing into corporate applications, the option to use various integrated development environments (IDEs) is provided:

- Android Studio for Android development
- Xcode for iOS/iPadOS development
- Apache Cordova, React Native, .NET MAUI for cross-platform development

Applications utilizing the SDK require a connection to the corporate TrueConf Server video conferencing server or the TrueConf Online cloud service. To manage users, conferences, and participants, you need to use the TrueConf Server API.

The current version of the SDK is available in the repository git@git.trueconf.ru:SDK and needs to be imported as shown below.

# 1.1. Mobile SDK Features

Currently, the following features are available in TrueConf Mobile SDK:

- Connecting to the selected server
- Authorization with the selected username/password
- Checking another user's status and receiving change notifications
- Call to the specified user
- Receiving an Incoming Call Request
- Join a group conference
- Customization of conference control elements.

At the same time, the capabilities of TrueConf Server for hosting conferences allow you to:

- schedule a conference on the server in advance;
- create conferences using the TrueConf Server API;
- add participants from video conferencing terminals using SIP and H.323 protocols to conferences;
- connect RTSP streams and IP cameras to the conference;
- allow joining the conference via link through a browser (using WebRTC) with a guest account;
- and much more as described in the video conferencing server documentation.

SDK users can also view content streamed from other devices during a conference and freely change the layout of participants on the screen.

The most extensive functionality can be achieved by using the SDK in conjunction with the TrueConf Server API. The SDK allows setting the behavior of a single user (similar to the client application), while the TrueConf Server API enables monitoring the conference status and managing user profiles and permissions overall.

# 2. Mobile SDK Operation Scheme

TrueConf Server is implemented as a class that provides access to the main functions and a mechanism for subscribing to events. The core functionality for iOS and Android is unified; however, there are some differences. You will learn more about this later.

General operation algorithm:

- 1. There are a video conferencing server and a client application (terminal).
- 2. To conduct a video communication session, a user must be assigned to the terminal, performing all operations on their behalf. Guest connections are available.
- 3. A communication session between two endpoints (terminals) is initiated at the request of one of the participants.
- 4. For conferences with multiple participants, a separate conference object with its own identifier and lifespan is created on the server (the current version of the SDK does not support this functionality, only connection to an already created group conference is possible). The terminal must either call into such a conference itself or be added to the participant list before it begins.

## 2.1. Connecting to the server

The terminal, when there is a network connection on the device, attempts to connect to the video conferencing server. Once the connection is established, it remains active for the entire duration of the system's operation. In the event of a disconnection, the system automatically attempts to reconnect. If reconnection is not successful within the set period, the application is notified, and attempts to re-establish the connection continue with reduced intensity.

# 2.2. Authorization

The terminal must be authorized on the server using a unique user identifier (TrueConf ID) and password. If TrueConf Server has guest licenses available, temporary users with one-time passwords (guests) can be generated.

A single identifier can only be authorized on one terminal, meaning that unlike regular client applications, TrueConf SDK does not support multiple logins. When logging in on another terminal, the previously authorized terminal will be automatically disconnected.

A user is considered authorized on a specific terminal and available for calls as long as the terminal maintains a connection with the server. If the connection is lost, the terminal will attempt to automatically reconnect, and if it fails within a specified time, it is considered offline. Depending on the terminal's settings (auto-login option enabled), upon client restart or connection restoration, it may attempt to authorize using the last used identifier.

In addition to TrueConf ID (login), a display name is used, which appears on interface elements. In some cases, it may be absent, and TrueConf ID will be used instead.

# 2.3. Conference

The session starts at the initiative of one of the users. For this to happen, the user's application must be connected to the server, and the user must be authorized on it (see general workflow). When a call is made, the terminal enters a waiting mode, which will end either with the start of the conference or with a notification that it cannot be started.

In the first stage, the server verifies that the called party exists and is "online." After this, a request is sent to the called party. It can either be accepted or rejected. If there is no response within a certain period of time, the request is automatically considered rejected. If a positive response is received, the calling party is informed, and the connection between the two participants is established through the server. If both conference participants are in direct view of each other in terms of network topology, a direct connection may be established, bypassing the server.

The session can be terminated either by command from one of the parties or if the broken connection cannot be restored within a specified time.

The conference widget's user interface is embedded in the SDK and cannot be modified except for branding interface elements and manually configuring the video layout. Outside of a conference, the interface and behavior are determined by the application using it.

# 2.3.1. Video and audio transmission

When connecting to a session, the quality and delay of transmitted video and audio data are determined by the condition of the channel and the performance of the terminals. This is how the SVC technology works, used in the TrueConf video conferencing system. It adapts according to the channel conditions and changes dynamically during the session. There are global maximum stream limitations depending on the type of network connection used (3G, Wi-Fi, wired) and maximum stream limitations set on the server side. When these are present, the option with the minimum bitrate is selected. Bitrate limitation on the terminal side is not supported in the current version of the SDK.

During a session, you can switch between cameras and speakers/headsets. If the channel quality falls below the threshold, it is possible to forcefully disable video sending and receiving, prioritizing the audio stream.

# 2.4. Additional Service Features

The video conferencing server monitors the status of authorized users and can automatically notify other terminals of any changes (using the onUserStatusUpdate event). Status notifications are based on subscriptions. These can be set up on the server by editing users' address books, or on the terminal by requesting the status of a specific user during a single authorization session.

# 2.5. Application States with SDK

Operations that lead to changes in terminal mode can take a long time and may be interrupted at any moment (for instance, if the network connection is lost). Therefore, the SDK operates with clearly defined terminal states and transitions between them. The main operations are state change commands and events that report an actual state change or an error that occurred. The state changes are illustrated in the diagram below:

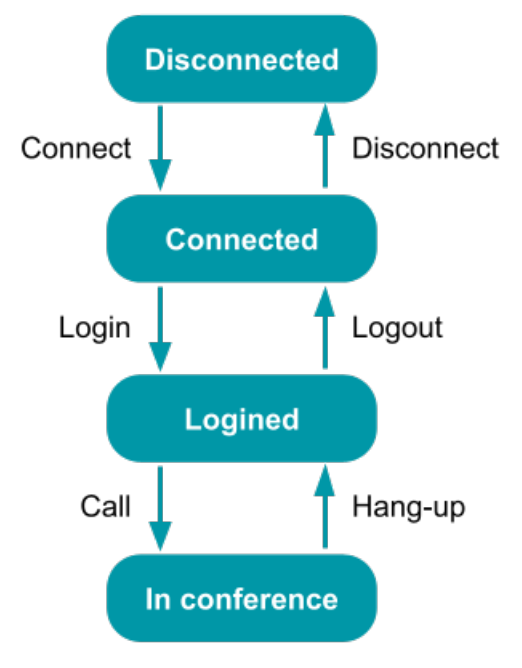

## 2.6. User statuses

The status of other subscribers, received when subscribing to status changes, differs slightly from the terminal statuses. The correspondence table is provided below.

| Terminal<br>Status | User<br>Status | Notes                                                                                 |
|--------------------|----------------|---------------------------------------------------------------------------------------|
|                    | Undefined      | Technical status, indicates that status information has not yet been received         |
|                    | Unknown        | A subscriber with such TrueConf ID does not exist or their status cannot be retrieved |
| Disconnected       | Offline        |                                                                                       |

| Connected     | Offline |                                                                                                    |
|---------------|---------|----------------------------------------------------------------------------------------------------|
| Logged In     | Online  | The subscriber is registered on the network and can receive incoming calls                                    |
| In conference | Busy    | The subscriber is in a conference and can receive special requests, but a point-to-point call is not possible |

#### 2.7. Guest users

You can join public conferences (webinars) as a guest. To do this, generate guest login credentials by following these instructions:

LOGIN — \*guest2\*EXTID\*DISPLAYNAME

Where:

- EXTID External ID (any text)
- DISPLAYNAME the display name for a guest. It can be empty. Must be in UTF8.

```
PASSWORD — $2RAND*TIMESTAMP*SIGN
```

#### Where:

- RAND any string without the \* character
- TIMESTAMP the expiration time of the password in UTC (GMT) in seconds since January 1, 1970 (integer)
- SIGN = md5(RAND + EXTID + TIMESTAMP + SECRET), where SECRET is the **Guest connections** authentication key parameter of your server from the **Settings** section:

| Video.example.com#vcs       System         Dashboard       TrueConf iOS       https://itunes.apple.com/us/app/<br>trueconf/id536475636         Summary       PRO licenses       1       Application settings         Settings       User connections<br>authentication key       e066172df0a04d14015bcab480887b51         Network       User connections<br>authentication key       Generate a new key         SMTP       C       Guest connections<br>authentication key       f006265de6609a430454573d17a73704         Gateways       SIP       Authorization token lifetime<br>on a device       60       days                                                                                                    |                      |                              |                                 |          | Server status: running, registered                       |
|----------------------------------------------------------------------------------------------------|----------------------|------------------------------|---------------------------------|----------|----------------------------------------------------------|
| Dashboard TrueConf IOS   Summary   PRO licenses   Settings   Network   Network   Network settings   SMTP   Federation   Gateways   SIP   H.323   RTP   WebRTC     Muthorization token lifetime on a device     Image: Conf IOS     Image: Conf IOS                                                                                                    | 🕾 TrueConf           | video.example.com#vcs        |                                 |          | System 🔻                                                 |
| PRO licenses 1   Settings Application settings   Network User connections authentication key   SMTP C   Federation Guest connections authentication key   Gateways Guest connections authentication key   SIP Guest connections authentication key   H.323 Authorization token lifetime on a device   WebRTC 60 C days                                                                                                    | Dashboard<br>Summary | TrueConf iOS                 |                                 |          | https://itunes.apple.com/us/app/<br>trueconf/id536475636 |
| Network       User connections authentication key       e066172df0a04d14015bcab480887b51         Network settings       suthentication key       Generate a new key         SMTP       2       f006265de6609a430454573d17a73704         Gateways       Guest connections authentication key       f006265de6609a430454573d17a73704         SIP       H.323       Authorization token lifetime on a device       f00         WebRTC       on a device       f0       days                                                                                                    | PRO licenses 1       | Application settings         |                                 |          |                                                          |
| Network settings     authentication key       SMTP     Generate a new key       Federation     Guest connections<br>authentication key     f006265de6609a430454573d17a73704       Gateways     Guest connections<br>authentication key     Generate a new key       H.323     Authorization token lifetime<br>on a device     60 Image: Image: Ima | Network              | User connections             | e066172df0a04d                  | 14015bca | ab480887b51                                              |
| SMTP     Contract of non-negative       Federation     Guest connections<br>authentication key     f006265de6609a430454573d17a73704       Gateways     Guest connections<br>authentication key     f006265de6609a430454573d17a73704       H.323     Authorization token lifetime<br>on a device     60 Image: days                                                                                                    | Network settings     | authentication key           | Generate a new key              |          |                                                          |
| Federation       Gateways       SIP       H.323       RTP       WebRTC         Guthorization token lifetime on a device         f006265de6609a430454573d17a73704       Generate a new key                                                                                                    | SMTP                 | 2                            |                                 |          |                                                          |
| Gateways     Guest connections       SIP     Guest connections       H.323     Generate a new key       WebRTC     Authorization token lifetime on a device                                                                                                    | Federation           |                              | f006265de6609a                  | 4304545  | 73d17a73704                                              |
| SIP     authentication key     Generate a new key       H.323     Authorization token lifetime on a device     60 Image: days                                                                                                    | Gateways             | Guest connections            | 1000203060009450454575017475704 |          |                                                          |
| H.323<br>RTP Authorization token lifetime on a device 60 advs v                                                                                                    | SIP                  | authentication key           | Generate a r                    | new key  |                                                          |
| RTP     Authorization token lifetime<br>on a device     60     adays                                                                                                    | H.323                |                              |                                 |          |                                                          |
| WebRTC On a device                                                                                                    | RTP                  | Authorization token lifetime | 60 🗘 da                         | iys v    |                                                          |
|                                                                                                    | WebRTC               | on a device                  |                                 |          |                                                          |
| Transcoding Display the Reactions panel                                                                                                    | Transcoding          | Display the Reactions panel  |                                 |          |                                                          |
| Web in multipoint conferences                                                                                                    | Web                  | in multipoint conferences    |                                 |          |                                                          |
| Settings                                                                                                    | Settings             |                              |                                 |          |                                                          |
| Security                                                                                                    | Security             |                              |                                 |          |                                                          |
| HTTPS Save application settings                                                                                                    | HTTPS                | Save application settings    |                                 |          |                                                          |

If the login begins with guest2, the system expects the password in a specific format. If the password is correct and the TIMESTAMP is not older than the server time, then upon joining the conference, the guest will have a Call ID of #guest2:EXTID@server.name.

The ability to join public conferences as a guest and the total number of such available connections depend on the license for your TrueConf Server.

# 3. Accessing and Installing the SDK

The source codes of TrueConf Mobile SDK for mobile applications are located in a remote repository, access to which is restricted and granted by the TrueConf sales department upon your request. In the repository, besides the SDK itself, you will find examples of full-featured applications using the SDK to demonstrate its capabilities.

Below, we will provide detailed instructions on how to access and connect to the repository.

# 3.1. Step 1. Install Git

We use the Git version control system, so you will need to install software to work with it. Detailed installation instructions for different operating systems can be found on the Git website git-scm.com .

## 3.2. Step 2. Generate an SSH key

As mentioned above, access to the repository is restricted. Git's standard tool, the SSH key, is used for user identification and to grant access.

Such a key is generated by the user and consists of two parts—public and private (stored in two separate files). You provide us with the public part of the key, while you keep the private part on your computer in the special .ssh directory. Git will handle the rest. To generate the key, enter the following command in your OS terminal:

#### ssh-keygen

We recommend using the default folder suggested for installation:

- on Windows OS C:\Users\MyUser\.ssh
- on Linux /home/MyUser/.ssh
- on macOS /Users/MyUser/.ssh

where MyUser is your operating system username.

#### 3.3. Step 3. Request a trial period for using the SDK from the sales department

Once the key is generated, contact the sales department to request access to the Git repository. Access to the Android libraries also requires login and password credentials for the Maven repository.

The sales department may inquire about the purposes for which you intend to use the SDK. Please try to describe your project in detail—if we find it interesting, we will provide you with a dedicated technical specialist during the testing period.

Once the sales department decides to grant you access, send them the public part of your key (the file with the .pub extension located in the directory where the generated key was stored).

#### 3.4. Step 4. Download the repository

To clone the repository to your computer, execute the following command in your OS terminal:

#### git clone git@git.trueconf.ru:SDK TARGET\_PATH

where TARGET\_PATH is the path to the directory where you want to copy it.

For example, on Linux, the command might look like this:

#### git clone git@git.trueconf.ru:SDK /home/user/mobile-sdk

If TARGET\_PATH is not specified, the repository will be downloaded to the current directory (from which the console is operating).

You can learn about the additional parameters of the git clone command on the Git website - https://git-scm.com/docs/git-clone

To avoid working with the console, you can use Git GUI clients with a user-friendly interface, such as:

- GitExtension https://gitextensions.github.io/ ∟
- SourceTree https://sourcetreeapp.com/ ⊡

When cloning, use git@git.trueconf.ru:SDK as the external repository address.

# 4. Technical requirements and installation

# 4.1. xCode – iOS development

You will need Xcode version 12 or later. Supported iOS versions are 13 and later. To continue running the video conference when your app goes into the background, you must enable the appropriate **Background Modes** in your app settings. The info.plist file should include the following keys:

```
<key>UIBackgroundModes</key>
<array>
<string>audio</string>
<string>voip</string>
</array>
```

For the application to work properly with the camera and microphone, add the following lines to the info.plist file:

<key>NSCameraUsageDescription</key>
<string>To allow other people to see you</string>
<key>NSMicrophoneUsageDescription</key>
<string>To allow other people to hear you</string>

To use the SDK, you need to add the TrueConfSDK.xcframework file to your project.

Next, be sure to verify that TrueConfSDK.xcframework is registered in your IDE at the following path: Targets → Project-Name →General →Frameworks, Libraries and Embedded Content, where Project-Name is your project. Connecting the SDK to the classes of an Objective-C project is done with the following lines:

```
import "TrueConfSDK/TrueConf.h"
import "TrueConfSDK/TrueConfSDK.h"
```

For Swift projects, simply add the line:

import TrueConfSDK

The framework supports the **arm64** architecture for iOS devices, as well as **x86\_64** and **arm64** for simulators.

# 4.2. Android Studio

The project is designed for use in the Android Studio development environment. The supported Android version is API 24 (Android 7.0) or higher, with targetSdk and compileSdk set to API 34 (Android 14.0). The libraries are compiled using Java 17.

To integrate the SDK, several files in the project need to be modified:

- 1. In the .gradle settings file (learn more about it in the official Gradle documentation 🗅 ):
- 2. In the repositories section, add the Maven repository. The username and password are provided upon request through your manager:

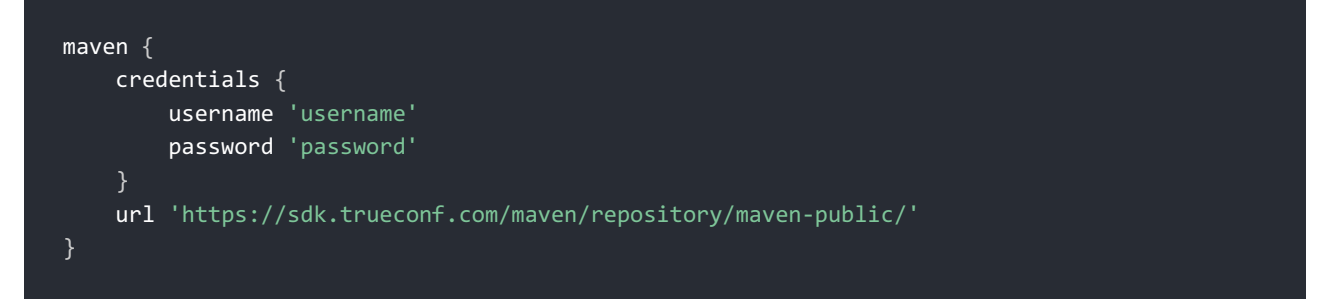

• In the dependencies section, add the SDK libraries of the required version, for example:

```
api 'com.trueconf:trueconfsdk:3.0.0.34@aar'
api 'com.trueconf:media:3.0.0.34@aar'
api 'com.trueconf:jnicore:3.0.0.34@aar'
```

• Additionally, the following dependencies must be specified in the .gradle :

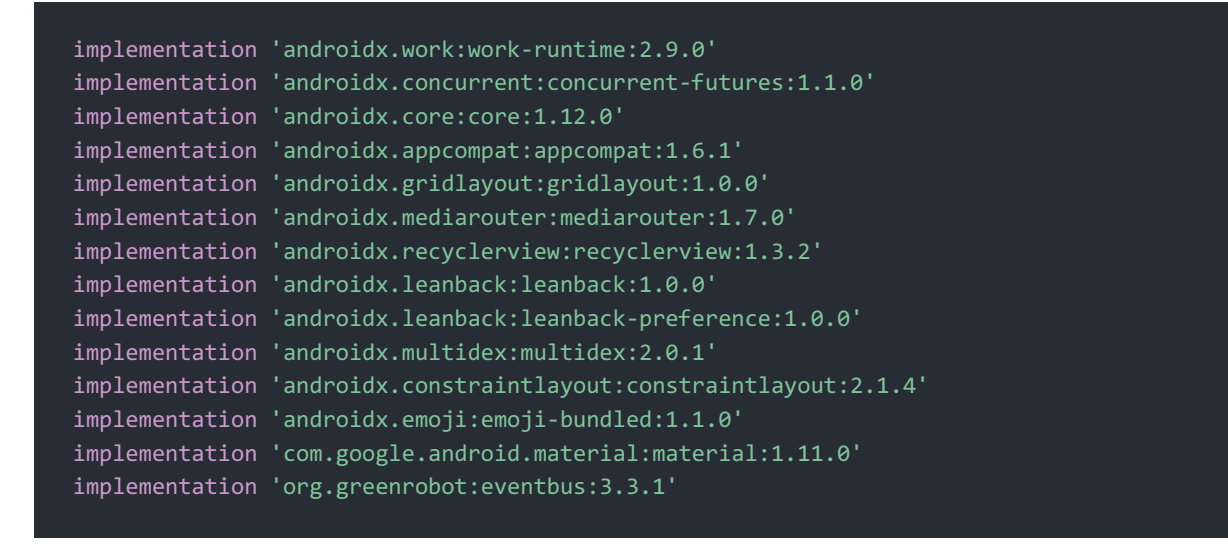

2. Connect the SDK to the project classes in the application code (example for Java):

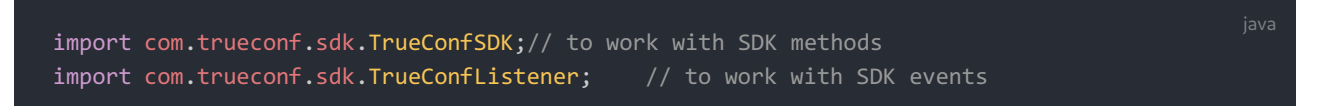

3. In the AndroidManifest.xml manifest file:

• Add the following features 🗗 to your application:

| <1 | uses-feature                                                                              |
|----|-------------------------------------------------------------------------------------------|
|    | android:glEsVersion="0x00020000"                                                          |
|    | android:required="true"/>                                                                 |
|    | <pre><uses-feature< pre=""></uses-feature<></pre>                                         |
|    | <pre>android:name="android.hardware.audio.low_latency"</pre>                              |
|    | android:required="false"/>                                                                |
|    | <uses-feature< td=""></uses-feature<>                                                     |
|    | android:name="android.hardware.camera"                                                    |
|    | android:required="false"/>                                                                |
|    | <uses-feature< td=""></uses-feature<>                                                     |
|    | <pre>android:name="android.hardware.camera.autofocus" android:reguired="false"/&gt;</pre> |
|    | <pre>kuses-feature</pre>                                                                  |
|    | <pre>android:name="android.hardware.camera.flash"</pre>                                   |
|    | android:required="false"/>                                                                |
|    | <pre><uses-feature< pre=""></uses-feature<></pre>                                         |
|    | <pre>android:name="android.hardware.camera.front"</pre>                                   |
|    | android:required="false"/>                                                                |
|    | <uses-feature< td=""></uses-feature<>                                                     |
|    | <pre>android:name="android.hardware.microphone"</pre>                                     |
|    | android:required="false"/>                                                                |
|    | <uses-feature< td=""></uses-feature<>                                                     |
|    | <pre>android:name="android.hardware.sensor.accelerometer"</pre>                           |
|    | android:required="false"/>                                                                |
|    | <uses-feature< td=""></uses-feature<>                                                     |
|    | <pre>android:name="android.hardware.sensor.light"</pre>                                   |
|    | android:required="false"/>                                                                |
|    | <uses-feature< td=""></uses-feature<>                                                     |
|    | <pre>android:name="android.hardware.sensor.proximity"</pre>                               |
|    | android:required="false"/>                                                                |
|    | <uses-feature< td=""></uses-feature<>                                                     |
|    | android:name="android.hardware.touchscreen"<br>android:required="false"/>                 |
|    | <uses-feature< td=""></uses-feature<>                                                     |
|    | <pre>android:name="android.hardware.wifi"</pre>                                           |
|    | android:required="false"/>                                                                |
|    | <pre><uses-feature< pre=""></uses-feature<></pre>                                         |
|    | <pre>android:name="android.hardware.bluetooth"</pre>                                      |
|    | android:required="false"/>                                                                |
|    |                                                                                           |

#### • Add the following permissions □ :

```
<uses-permission android:name="android.permission.CAMERA"/>
<uses-permission android:name="android.permission.BLUETOOTH"/>
<uses-permission android:name="android.permission.VIBRATE"/>
<uses-permission android:name="android.permission.WRITE_EXTERNAL_STORAGE"
android:maxSdkVersion="32"/>
<uses-permission android:name="android.permission.INTERNET"/>
<uses-permission android:name="android.permission.ACCESS_NETWORK_STATE"/>
<uses-permission android:name="android.permission.ACCESS_WIFI_STATE"/>
<uses-permission android:name="android.permission.ACCESS_WIFI_STATE"/>
<uses-permission android:name="android.permission.RECORD_AUDIO"/>
<uses-permission android:name="android.permission.WAKE_LOCK"/>
<uses-permission android:name="android.permission.READ_PHONE_STATE"/>
<uses-permission android:name="android.permission.READ_PHONE_STATE"/>
<uses-permission android:name="android.permission.READ_PHONE_STATE"/>
<uses-permission android:name="android.permission.WAKE_DOCK"/>
<uses-permission android:name="android.permission.READ_PHONE_STATE"/>
<uses-permission android:name="android.permission.READ_PHONE_STATE"/>
<uses-permission android:name="android.permission.READ_PHONE_STATE"/>
<uses-permission android:name="android.permission.WAKE_LOCK"/>
<uses-permission android:name="android.permission.READ_PHONE_STATE"/>
<uses-permission android:name="android.permission.READ_PHONE_STATE"/>
<uses-permission android:name="android.permission.READ_PHONE_STATE"/>
<uses-permission android:name="android.permission.READ_PHONE_STATE"/>
<uses-permission android:name="android.permission.READ_PHONE_STATE"/>
<uses-permission android:name="android.permission.READ_PHONE_STATE"/>
<uses-permission android:name="android.permission.READ_PHONE_STATE"/>
<uses-permission android:name="android.permission.READ_PHONE_STATE"/>
</uses-permission android:name="android.permission.READ_PHONE_STATE"/>
</uses-permission android:name="android.permission.READ_PHONE_STATE"/>
</uses-permission android:name="android.permission.READ_PHONE_STATE"/>
</uses
```

• To enhance the security of network connections, it is recommended to disable the use of the unsecured HTTP protocol. To do this, create a file named network\_security\_config.xml in the res directory with the following content:

Then include this XML in the Android Manifest.xml manifest. To do this, add a reference to the created file in the application section:

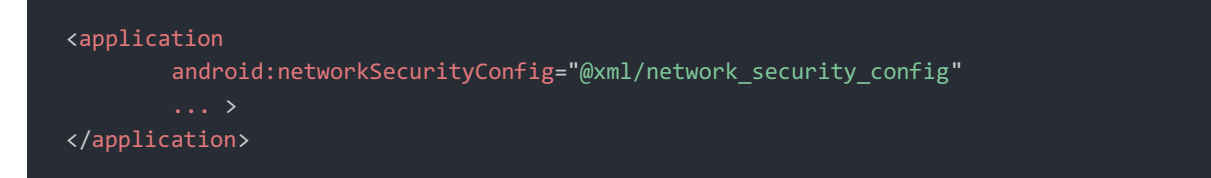

# 4.3. .NET

For this framework, TrueConf Mobile SDK is packaged in a NuGet package, which can be integrated using the package manager in Visual Studio. The package includes implementations for both Android and iOS platforms, as well as a common interface for cross-platform development. The libraries are built on **.NET 8** (**net8.0-android** and **net8.0-ios**). Cross-platform MAUI applications are used as examples.

The minimum supported version is Android 7.0 (API 24) and iOS 13.0.

To get started with TrueConf Mobile SDK, you need to install the SDK NuGet package:

- 1. Right-click on the project name.
- 2. Select Add →NuGet packages.
- 3. In the window that opens, from the dropdown list of package sources, select **Configure Sources...**
- 4. In the packet sources settings, click the **Add** button.
- 5. In the modal window for adding a source, in the **Location** field, select the directory that contains the TrueConfSDK.[version].nupkg file. Enter the name of the source (e.g., **Mobile SDK**), then click **Add Source**.
- 6. Close the package sources settings to return to the package addition window.
- 7. In the package source dropdown list in the package addition window, select the added source (for example, **Mobile SDK**). The list will display one package **TrueConfSDK**.
- 8. Select the TrueConfSDK package and click Add Package.

Main Objects:

- ITrueConfSDK general interface;
- TrueConfAndroidSDKImpl implementation of the ITrueConfSDK interface for Android;
- TrueConfIOSSDKImpl implementation of the ITrueConfSDK interface for iOS.

## 4.3.1. Additional steps for Android

1. Add all permissions and features required for the SDK to the manifest (see item 3 of the Android section).

2. Install additional NuGet packages:

| <packagereference< th=""><th><pre>Include="Xamarin.AndroidX.MediaRouter" Version="1.7.0.4" /&gt;</pre></th></packagereference<>          | <pre>Include="Xamarin.AndroidX.MediaRouter" Version="1.7.0.4" /&gt;</pre>          |
|----------------------------------------------------------------------------------------------------|------------------------------------------------------------------------------------|
| <packagereference< td=""><td><pre>Include="Xamarin.AndroidX.GridLayout" Version="1.0.0.27" /&gt;</pre></td></packagereference<>          | <pre>Include="Xamarin.AndroidX.GridLayout" Version="1.0.0.27" /&gt;</pre>          |
| <packagereference< td=""><td><pre>Include="Xamarin.AndroidX.Leanback.Preference" Version="1.0.0.27" /&gt;</pre></td></packagereference<> | <pre>Include="Xamarin.AndroidX.Leanback.Preference" Version="1.0.0.27" /&gt;</pre> |
| <packagereference< td=""><td><pre>Include="Xamarin.AndroidX.Work.Runtime" Version="2.9.0.5" /&gt;</pre></td></packagereference<>         | <pre>Include="Xamarin.AndroidX.Work.Runtime" Version="2.9.0.5" /&gt;</pre>         |
| <packagereference< td=""><td><pre>Include="Xamarin.AndroidX.Emoji.Bundled" Version="1.1.0.22" /&gt;</pre></td></packagereference<>       | <pre>Include="Xamarin.AndroidX.Emoji.Bundled" Version="1.1.0.22" /&gt;</pre>       |
| <packagereference< td=""><td><pre>Include="Xamarin.AndroidX.MultiDex" Version="2.0.1.27" /&gt;</pre></td></packagereference<>            | <pre>Include="Xamarin.AndroidX.MultiDex" Version="2.0.1.27" /&gt;</pre>            |

3. Add the ProGuard obfuscator 🖆 file with the following content:

```
-dontwarn android.content.**
-dontwarn android.app.**
-dontwarn android.hardware.camera2.**
-dontwarn android.util.**
-dontwarn android.provider.**
-keep class androidx.appcompat.** { *; }
-keep class androidx.startup.InitializationProvider
-keep class com.microsoft.maui.** { *; }
-keep class com.trueconf.sdk.** { *; }
```

#### 4.3.2. Additional steps for iOS

In iOS, you need to add "Privacy - Camera Usage Description" and "Privacy - Microphone Usage Description" to the Info.plist file with the text that will be displayed when requesting permission to use the equipment.

#### 4.3.3. Function and Event Mapping for .NET

The description of functions and events can be found in the main SDK documentation; however, their names differ:

| Functions         |                   | Events             |                         |  |
|-------------------|-------------------|--------------------|-------------------------|--|
| iOS, Android      | .NET              | iOS, Android       | .NET                    |  |
| stop              | Stop              | onServerStatus     | OnServerStatusEvent     |  |
| stop              | Stop              | onServerStatus     | OnServerStatusEvent     |  |
| loginAs           | LoginAs           | onLogin            | OnLoginEvent            |  |
| logout            | Logout            | onLogout           | OnLogoutEvent           |  |
| callTo            | CallTo            | onStateChanged     | OnStateChangedEvent     |  |
| joinConf          | JoinConf          | onConferenceStart  | OnConferenceStartEvent  |  |
| hangup            | Hangup            | onConferenceEnd    | OnConferenceEndEvent    |  |
| acceptCall        | AcceptCall        | onInvite           | OnInviteEvent           |  |
| parseProtocolLink | ParseProtocolLink | onAccept           | OnAcceptEvent           |  |
| scheduleLoginAs   | ScheduleLoginAs   | onReject           | OnRejectEvent           |  |
| muteMicrophone    | MuteMicrophone    | microphoneMuted    | MicrophoneMuted         |  |
| muteCamera        | MuteCamera        | cameraMuted        | CameraMuted             |  |
| getMyId           | GetMyId           | onRejectTimeOut    | OnRejectTimeOutEvent    |  |
| getMyName         | GetMyName         | onUserStatusUpdate | OnUserStatusUpdateEvent |  |

| isConnectedToServer | IsConnectedToServer | onChatMessageReceived | OnChatMessageReceivedEvent |
|---------------------|---------------------|-----------------------|----------------------------|
| isLoggedIn          | IsLoggedIn          | onRecordRequest       | OnRecordRequestEvent       |
| isInConference      | IsInConference      |                       |                            |
| getUserStatus       | GetUserStatus       |                       |                            |
| acceptRecord        | AcceptRecord        |                       |                            |
| sendChatMessage     | SendChatMessage     |                       |                            |

# 4.4. Cordova

For this framework, TrueConf Mobile SDK is packaged as a Cordova plugin. The minimum supported version for Android is 7.0 (API 24), and for iOS is 13.0.

To get started, create a Cordova project by executing the command:

Then navigate to the created folder and add the TrueConf Mobile SDK plugin using the command:

```
cordova plugin add PATH_TO_TRUECONF_PLUGIN
```

No additional actions are necessary to start using TrueConf Mobile SDK. Once the plugin is added to the project, you can obtain an instance of the SDK in js:

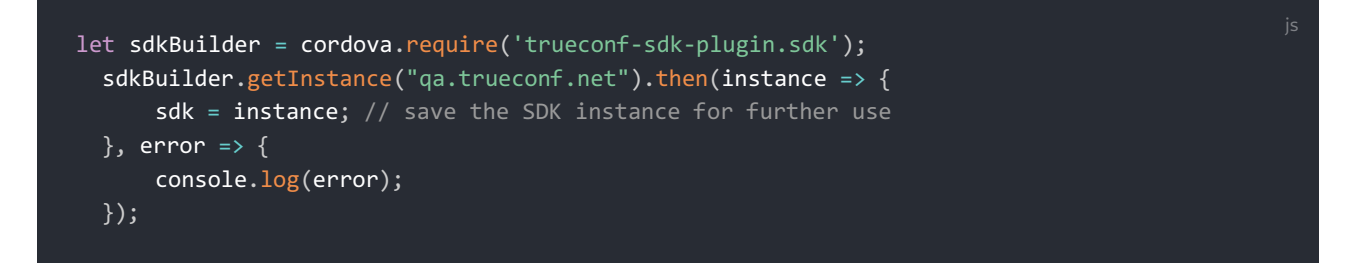

And then subscribe to and handle the onStart event:

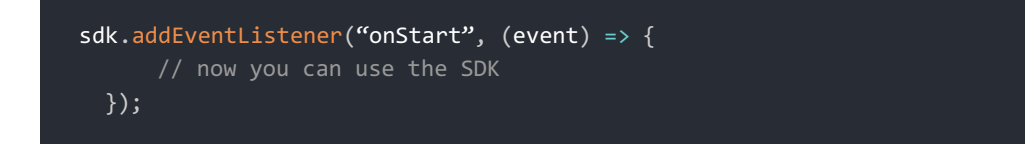

After that, you can start receiving events and working with the SDK plugin for Cordova. Static function for obtaining an instance of TrueConf Mobile SDK:

(static) getInstance() → {Promise.<TrueConfSDK>}

Returns:

```
// A promise to be called after starting SDK, it gets the SDK instance.
Type - Promise.<TrueConfSDK>
```

The event signifies the ability to start working with TrueConf Mobile SDK:

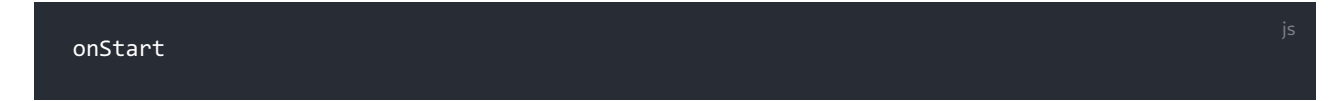

Contains parameters:

| Name       | Туре    | Description                                   |
|------------|---------|-----------------------------------------------|
| connected  | boolean | Connection status                             |
| serverName | string  | Server name or IP, undefined if not connected |
| loggedIn   | boolean | Authorization status                          |
| userID     | string  | TrueConf ID, empty if not authorized          |

#### 4.4.1. Additional steps for Android

In the build.gradle file, under the repositories section, add the maven repository that contains the Android SDK libraries (as described for Android Studio). The username and password are provided upon request through your manager.

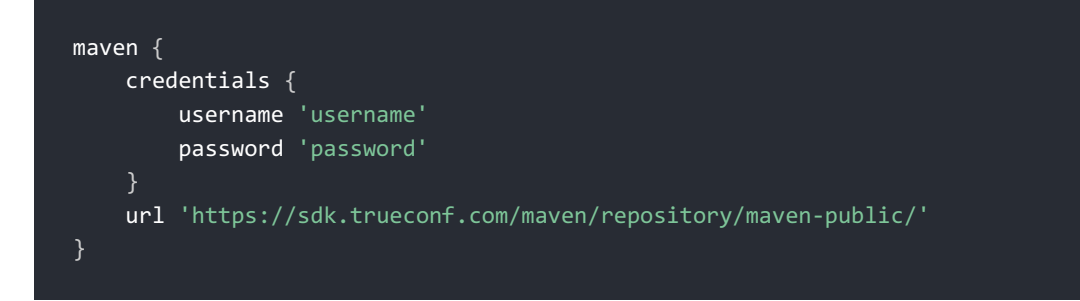

Before initializing the SDK (prior to calling the start method), execute the following methods:

- registerApp you need to pass an Application (or its subclass used in the project) to it;
- setFallbackActivity pass the Activity class to it, which should be returned to when the call ends.

This can be done, for example, in the MainActivity class within onCreate :

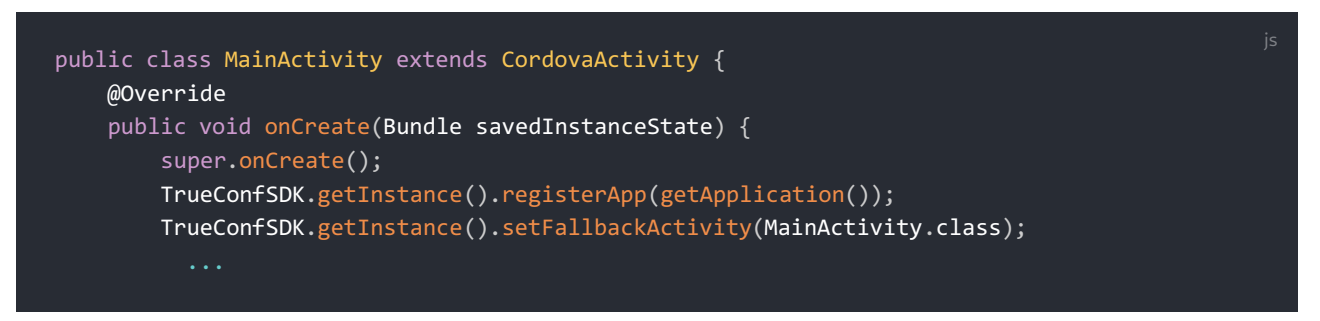

#### 4.5. React Native

For this framework, TrueConf Mobile SDK is packaged in an npm package, which can be added to the project using **npm** or **yarn**.

The minimum supported version is Android 7.0 (API 24) and iOS 13.0.

To create a project, execute the command:

npx react-native init PROJECT\_NAME

Then add the SDK module using **npm** or **yarn**:

```
npm install PATH_TO_TRUECONF_MODULE --install-links=true
```

or

```
yarn add PATH_TO_TRUECONF_MODULE
```

#### 4.5.1. Additional steps for iOS

To connect the SDK module via CocoaPods, run the command from the project directory:

cd ios && pod install && cd ..

Add camera and microphone permissions to Info.plist directly in the Xcode project, or by executing the following commands from the project folder:

```
cd ios/PROJECT_NAME
plutil -insert NSCameraUsageDescription -string '' Info.plist
plutil -insert NSMicrophoneUsageDescription -string '' Info.plist
```

#### 4.5.2. Additional steps for Android

In build.gradle (in Project:Example ), add the maven repository containing the Android SDK libraries to the repositories section for all projects (as for Android Studio). username and password are provided upon request through your manager.

```
maven {
    credentials {
        username 'username'
        password 'password'
    }
    url 'https://sdk.trueconf.com/maven/repository/maven-public/'
}
```

Before initializing the SDK (before calling the start method), it is necessary to call the following methods:

- registerApp you need to pass an Application (or its subclass used in the project) to it;
- setFallbackActivity you need to pass the Activity class to it, to which the application should return upon the call completion.

This can be done, for example, in the MainApplication class in onCreate :

```
public class MainApplication extends Application implements ReactApplication {
   @Override
   public void onCreate() {
      super.onCreate();
      TrueConfSDK.getInstance().registerApp(this);
      TrueConfSDK.getInstance().setFallbackActivity(MainActivity.class);
      ...
```

# 5. Basic Data Types and Enumerations

# 5.1. Statuses

The list of user statuses, including the SDK instance itself, is the same across all development platforms, but the names of the constants in the enumeration may differ.

# 5.1.1. For Android Studio

In Android Studio development, the following statuses are available, provided by the PresenceStatus enumeration:

- UNDEFINED (-127) user status information is unavailable
- INVALID (-1) the server does not recognize the user's status
- LOGOFF (0) the user is not connected to the server
- ONLINE (1) the user is authenticated on the server and available for calls
- BUSY (2) the user is in a call or conference
- MULTIHOST (5) the user is in a conference and is the owner. Different types exist to support various kinds of conferences. You can check this with: status >= BUSY.

# 6. Android Functions

Below is a list of features used in development with the Android Studio IDE.

# **6.1. SDK Instance Functions**

They are invoked at the instance level of TrueConf Mobile SDK, obtained via the TrueConfSDK.getInstance() function. For example, TrueConfSDK.getInstance().registerApp(this).

# 6.1.1. registerApp

Registers a subclass of Application . This method must be called before start .

Parameters:

• application - Application class ( Class ).

## 6.1.2. addTrueconfListener

Connecting a participant.

Parameters:

• listener -listener class ( TrueconfListener ).

## 6.1.3. removeTrueconfListener

Muting a participant.

Parameters:

• listener -listener class ( TrueconfListener ).

# 6.1.4. setFallbackActivity

Records the Activity class to return to upon call completion. This method must be called without fail.

Parameters:

```
• activity - class Activity ( Class ).
```

## 6.1.5. start

Launching the SDK.

Parameters:

- serverList list of servers (String) (optional parameter);
- checkPermissions whether to check permissions when necessary ( boolean ).

## 6.1.6. stop

Stopping the SDK instance and releasing resources.

## 6.1.7. isStarted

Checking the operational status of the SDK instance, result type boolean .

## 6.2. IServerManager

These functions are invoked at the IServerManager interface level, which is obtained by calling the TrueConfSDK.getServerManager() function.

## 6.2.1. isConnectedToServer

Checking the connection to the server.

Return value (boolean) - true if there is a connection to the server, false if there is no connection.

## 6.2.2. isLoggedIn

Checking authorization status.

Return value (boolean) - true, the user is authorized on the server; false - the user is not authorized.

# 6.2.3. loginAs

Authorization as a specific user with the specified parameters on the server.

#### Parameters:

- user user ID (string);
- pwd password (string);
- encryptPassword true if the password is transmitted in plain text (and the SDK needs to encrypt it), false if it is already encrypted (boolean);
- enableAutoLogin whether to automatically authenticate the user with this ID upon re-launch (boolean).

Return value (boolean) – true if the authorization request is sent to the server, false if the authorization cannot be performed.

# 6.2.4. scheduleLoginAs

Retrieving a list of operations that must be performed sequentially, including the server to connect to, account credentials, and the recipient's call address. This is equivalent to the function parseProtocolLink, where parameters are not passed as a protocol string but separately. String parameters may be empty.

#### Parameters:

- login user ID (string);
- pwd password (string);
- encryptPassword true if the password is transmitted in plain text (and the SDK needs to encrypt it), false if it is already encrypted (boolean);
- callToUser identifier of the called user (string);
- autoClose indicates whether to close the session with the server after completing a call or interrupting execution (boolean);
- loginTemp indicates a temporary login. It means that the client should be logged out after the call (boolean);
- loginForce forced login. Authentication will occur even if the client is already authenticated on the server (boolean);
- domain the domain in which the automatic server search will be performed (string);
- serversList a list of servers to connect to (string);
- **isPublic** a parameter indicating that callToUser is a conference name, not a username. If this parameter is incorrect, the call to the user or the connection to the conference will not be executed (boolean).

# 6.2.5. logout

Deauthorization (log out) of an account without disconnecting the SDK from the video conferencing server.

Return value (boolean) – true if the deauthorization request was sent to the server, false if deauthorization cannot be performed.

## 6.3. IConferenceManager

These functions are called at the IConferenceManager interface level, which is obtained by calling the TrueConfSDK.getConferenceManager() function.

## 6.3.1. isInConference

Checking conference presence.

Return value (boolean) - true, the client is in a conference; false, the client is not in a conference.

#### 6.3.2. callTo

Call the specified subscriber.

#### Parameters:

• user - TrueConf ID of the called party (string).

The return value (boolean) is true if the call is sent to the server, false if the call cannot be made.

## 6.3.3. joinConf

Joining a group conference.

Parameters:

• conf\_ID – conference ID (string).

The return value (boolean) is true if the call is sent to the server, false if the call cannot be made.

## 6.3.4. hangup

Ending the current call or conference.

Parameters:

• forAll (optional) – in the case of a conference, determines whether it should be ended for all participants if authorized (boolean). The default is true.

Return value (boolean) — true if the call can be ended, false if the call cannot be ended (usually due to an incorrect state).

## 6.3.5. acceptCall

Answering an incoming call.

Parameters:

accept – accept or decline a call (boolean).

```
Return value (boolean) - true if a response to the request can be made, false if a response is not possible.
```

## 6.3.6. acceptRecord

Response to an incoming video recording request.

Parameters:

- accept accept or decline a video recording request (boolean);
- userID TrueConf ID of the user to whom the response to the request is given (string).

## 6.3.7. returnToCall

Return to conference activity.

Parameters:

• currentContext - current context ( Context ).

## 6.3.8. sendPincode

Sending a PIN code for access to a PIN-protected conference.

Parameters:

- confId conference ID ( String );
- pin PIN code ( String ).

# 6.4. IVideoDeviceController

These functions are called at the IVideoDeviceController interface level, which is obtained by calling the TrueConfSDK.getVideoDeviceController() function.

## 6.4.1. isCameraMuted

Camera status check.

Return value (boolean) - true when the camera is off, false when the camera is on.

#### 6.4.2. muteCamera

Camera status change.

Parameters:

• mute -the state to set the camera to: true -camera off, false -camera on (boolean).

## 6.4.3. isCameraEnabledByDefault

Returns the default camera status ( boolean )

## 6.4.4. setDefaultCameraEnabled

Setting the default camera state.

Parameters:

• isEnabled - true enables video capture, false disables it ( boolean ).

## 6.5. IAudioDeviceController

These functions are called at the IAudioDeviceController interface level, which is obtained by calling the TrueConfSDK.getAudioDeviceController() function.

## 6.5.1. muteMicrophone

Changing the microphone status.

Parameters:

• mute - the state to set the microphone: true - microphone is off, false - microphone is on (boolean).

#### 6.5.2. is Microphone Muted

Microphone status check.

Return value (Boolean) - true when the microphone is muted, false - when the microphone is unmuted.

## 6.5.3. muteSpeaker

Turns the speaker sound on or off.

Parameters:

• mute - true mutes the sound, false unmutes (boolean ).

## 6.5.4. requestAudioState

Requests the current status of audio devices. In turn, calls the onAudioDeviceResponse method from AudioDeviceCallback.

## 6.5.5. isMicEnabledByDefault

Returns the default microphone status ( boolean ).

## 6.5.6. setDefaultMicEnabled

Setting the default microphone status.

Parameters:

• isEnabled - true enables audio capture, false disables it ( boolean ).

#### 6.5.7. isSpeakerEnabledByDefault

Returns the default speaker status ( boolean ).

#### 6.5.8. setDefaultSpeakerEnabled

Setting the default speaker status.

Parameters:

• isEnabled - true enables audio output, false disables it (boolean).

## 6.5.9. setDefaultAudioDevice

Setting the default audio output device.

Parameters:

• audioDeviceInfo - output device ( AudioDeviceInfo ).

#### 6.5.10. changeAudioDevice

Changes the audio output device during the conference.

Parameters:

• audioDeviceInfo - output device ( AudioDeviceInfo ).

#### 6.6. IChatManager

These functions are called at the IChatManager interface level, which is obtained by calling the TrueConfSDK.getChatManager() function.

## 6.6.1. sendChatMessage

Sending a text message.

Parameters:

- toID (string) the TrueConf ID of the user to whom the message is being sent (it is recommended to use the full ID in the format user@server.name ). To send a message to the chat of the current group conference, this parameter should be left empty.
- text (string) message text.

## 6.7. IContactsManager

These functions are invoked at the IContactsManager interface level, which is obtained by calling the TrueConfSDK.getContactsManager() function.

## 6.7.1. getMyId

Getting your own ID.

Return value (string) – the identifier of the current user in the system. If the user is not authorized on the server, Nil is returned.

## 6.7.2. getMyName

Obtaining a custom name for display in the interface.

Return value (string) – the name of the current user. Contains Nil if the user is not authenticated on the server, or a string equal to the user ID if the user does not have a specific name.

#### 6.7.3. getUserStatus

Retrieving another user's status. If the status is known, it is returned immediately. If not, the status is requested

from the server, and the client subscribes to receive notifications of any changes.

Parameters:

• user - the TrueConf ID of the user whose status is being requested (string).

Return value ( UserPresStatus ) - the current status of the user.

#### 6.7.4. getUsers

Retrieving the list of contacts from the address book of the user authorized in the SDK. Returns an array of ContactInfo objects, each containing the userId (String, TrueConf ID of the user) and their current status (PresenceStatus).

#### 6.8. IVisicallManager

These functions are invoked at the IVisicallManager interface level, which is obtained by calling the TrueConfSDK.getVisicallManager() function.

#### 6.8.1. parseProtocolLink

The function receives a command as a string, containing instructions on which account to authenticate and which call to make. It then automatically executes all these operations. If execution of the command is halted at any stage.

Parameters:

• cmd - the string being processed (string).

#### 6.9. IExtraButtonController

These functions are called at the IExtraButtonController interface level, which is obtained by calling the TrueConfSDK.getExtraButtonController() function.

#### 6.9.1. setNewExtraButtons

Add additional buttons to the conference control panel. The buttons will be added in the order they appear in the passed array to the list that opens when tapping the "ellipsis" button (the right button on the panel). See Example 5.

Parameters:

• btns - an array of objects of type TCExtraButton .

## 6.10. ICallScreenController

These functions are invoked at the ICallScreenController interface level, which is obtained by calling the TrueConfSDK.getCallScreenController() function.

#### 6.10.1. setReciveCallFragment

Override the incoming call screen.

Parameters:

• fragment - custom fragment of an incoming call ( Fragment )

#### 6.10.2. setPlaceCallFragment

Override the outgoing call screen.

Parameters:

• fragment - custom fragment of an outgoing call ( Fragment )

## 6.10.3. setConferenceFragment

Override the conference screen.

#### Parameters:

• fragment - custom conference fragment ( Fragment )

# 7. Events for Android

These events are triggered at the TrueConfListener interface level (see Example 7). It, in turn, contains the different interfaces listed below, which need to be implemented in your class during development.

# 7.1. ServerStatusEventsCallback

# 7.1.1. onServerStatus

Event triggered when a server connects/disconnects or when an error occurs during a connection attempt.

Parameters:

- connected indicates whether there is a connection to the server (boolean);
- serverName the name of the current server (string);
- serverPort the port number used for connecting to the server (numeric).

# 7.1.2. onStateChanged

Event triggered when the user's own status changes. The current status can be obtained through functions that query the current state.

# 7.2. LoginEventsCallback

# 7.2.1. onLogin

Event triggered upon authentication or authentication error on the server.

Parameters:

- loggedIn indicates whether the user is authenticated on the server (boolean);
- userId the user's TrueConf ID (string).

# 7.2.2. onLogout

Event triggered upon deauthorization on the server.

# 7.3. ConferenceEventsCallback

## 7.3.1. onConferenceStart

Event triggered when the conference starts.

# 7.3.2. onConferenceEnd

Event triggered upon conference completion.

## 7.3.3. onInvite

Event triggered upon receiving an incoming call. Parameters:

- userId TrueConf ID of the calling user (string);
- userName the name of the calling user (string).

## 7.3.4. onAccept

Event triggered when the called party receives the call. Parameters:

- userId TrueConf ID of the called user (string);
- userName the name of the called user (string).

# 7.3.5. onReject

Event triggered when the callee rejects the call.

Parameters:

- userId TrueConf ID of the called user (string);
- userName the name of the called user (string).

# 7.3.6. onRejectTimeout

The event triggered when the called party does not respond within a specified time.

Parameters:

- userId TrueConf ID of the called user (string);
- userName the name of the called user (string).

# 7.3.7. onRecordRequest

Event triggered upon receiving a request for video recording.

Parameters:

- userID the TrueConf ID of the user requesting the video recording (string);
- userName the name of the user requesting the video recording (string).

# 7.3.8. onConferencePasswordRequired

Invoked when a PIN code is requested during connection to a conference with a PIN code.

Parameters:

• confId - conference ID ( String )

# 7.3.9. onConferenceWrongPassword

Triggered when an incorrect PIN is entered while attempting to join a PIN-protected conference.

Parameters:

• confId - Conference ID ( String )

# 7.4. ChatEventsCallback

# 7.4.1. onChatMessageReceived

Event triggered upon receiving a text message.

Parameters:

- fromID the user identifier who sent the message (string);
- fromName the name of the user who sent the message (string);
- text message text (string);
- toID the identifier of the user to whom the message was sent (string).

# 7.5. UserStatusEventsCallback

## 7.5.1. onUserStatusUpdate

Event triggered when another user's status changes.

Parameters:

- userID the identifier of the user whose status has changed (string);
- state new user status ( UserPresStatus ).

# 7.5.2. onContactListUpdate

Called when the list of contacts and their statuses is loaded after the user logs in to the server.

# 7.6. AudioDeviceCallback

# 7.6.1. onAudioDeviceChanged

Called when the output device is changed during a conference. Parameters:

- playerMute speaker status (on/off) (boolean)
- pair output device ( AudioDeviceInfo ).

# 7.6.2. onAudioDeviceUpdate

Called when the state of the microphone or speaker changes. Parameters:

- playerMute speaker status (on/off) (boolean)
- recorderMute microphone status (on/off) (boolean)
- pair output device ( AudioDeviceInfo )

# 7.6.3. onAudioDeviceResponse

Returns the current state of the audio devices in response to the requestAudioState. Parameters:

- playerMute speaker status (on/off) (boolean)
- recorderMute microphone status (on/off) (boolean)
- active current output device (AudioDeviceInfo)
- pairs -list of available output devices ( List<AudioDeviceInfo> )

# 7.7. VideoDeviceCallback

# 7.7.1. onVideoDeviceUpdate

Called when the camera state changes.

Parameters:

• videoEnabled – camera status (on/off) (boolean)

# 7.8. LayoutCallback

## 7.8.1. onCalculateCustomLayouts

Method for changing the coordinates and sizes of participants' video windows. See Example 7.

## 7.8.2. onLayoutApplied

Called when the page completes its animation and becomes active.

# 8. Changes between SDK versions for Android

# 8.1. What has changed in version 3.0.0 compared to 2.2.0

- 1. Methods are now grouped by different interfaces:
- 2. IServerManager
- 3. IConferenceManager
- 4. IChatManager
- 5. IContactsManager
- 6. IVisicallManager
- 7. IVideoDeviceController
- 8. IAudioDeviceController
- 9. IExtraButtonController
- 10. ICallScreenController

For example, it was:

TrueConfSDK.getInstance().joinConf(confId); TrueConfSDK.getInstance().logout();

Changed to:

TrueConfSDK.getConferenceManager().joinConf(confId); TrueConfSDK.getServerManager().logout();

2. Significant changes have been made to audio management:

- methods isSpeakerMuted , getAudioDevices , onAudioPairChanged have been removed;
- To obtain the current list of audio output devices, you need to execute the requestAudioState request and implement the onAudioDeviceResponse method from the AudioDeviceCallback interface. This callback also includes the methods onAudioDeviceChanged and onAudioDeviceUpdate .
- To change the default output device, you must first execute the requestAudioState request, and only then set the device using the setDefaultAudioDevice method;
- In the ConferenceFragment, IncomingCallFragment, and PlaceCallFragment, the methods onSwitchMicApplied and onMuteSpeakerApplied have been removed. Instead, you need to implement the interface AudioDeviceCallback ;
- The methods muteMicrophone, muteSpeaker, changeAudioDevice should be used only during a conference; otherwise, they will not work due to a check.
- 3. Changes in video management:
- added the onVideoDeviceUpdate method to notify about camera status changes;
- In the ConferenceFragment, IncomingCallFragment, and PlaceCallFragment fragments, the onSwitchCameraApplied method has been removed.
- The muteCamera method should be used only during a conference; otherwise, it will not work due to verification.
- 4. Paths to some important classes have been changed, such as the custom button class, as well as TrueConfListener and CallCast .

Was:

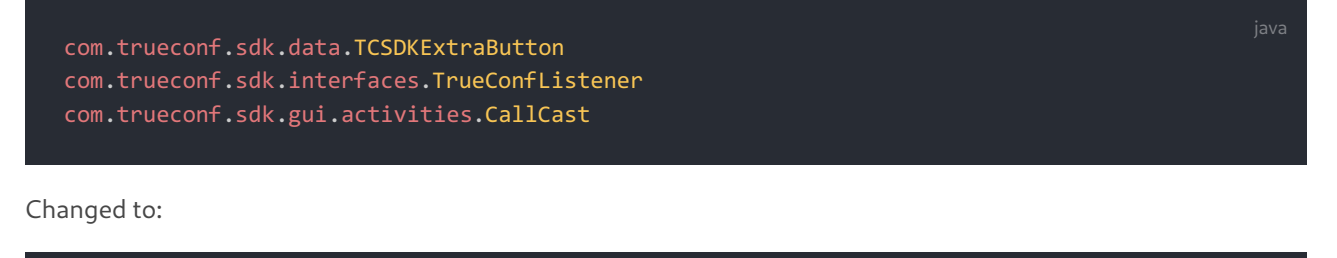

```
com.trueconf.sdk.presentation.views.TCExtraButton
com.trueconf.sdk.TrueConfListener
com.trueconf.sdk.presentation.activities.CallCast
```

5. The onStateChanged method received the FSM.State newState parameter, which returns the new user status ( userOffline , userOnline , userBusy , etc.). The list of statuses is provided in the table in the "Types. UserPresStatus" section.

6. Some icon names for customization have been changed:

- Instead of ic\_selfie\_icon , ic\_rotate is now used. Additionally, a resize icon ic\_minimize\_fullscreen has been added to the self-view video.
- The icons shape\_circle\_background\_red\_pressed and shape\_circle\_background\_red are no longer used;
- Added the conf\_button\_back icon for changing the button background.

See the full list in Example 5 "Interface Customization".

- 7. Libraries are compiled using Java 17 (previously Java 11).
- 8. The SDK now includes updated libraries OpenSSL 1.1.1w and SQLite 3.47.0.
- 9. Drag-and-drop support for personal video on the conference screen is enabled.

10. The versions of some dependencies required for the SDK have been updated. The full list is provided in the Integration with Android Studio section.

#### 8.2. What has changed in version 2.2.0 compared to 1.3.3

1. The Android SDK is now distributed through a Maven repository, accessible via a login and password provided upon request through your manager. You need to add the Maven repository to the repositories section in the Gradle file as follows:

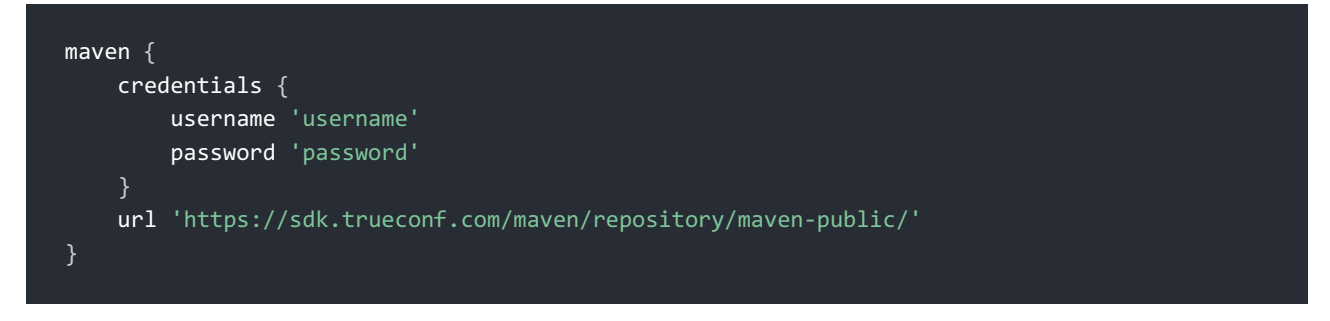

2. To integrate the SDK, you need to add three libraries to dependencies in the .gradle configuration file:

```
api 'com.trueconf:trueconfsdk:2.2.0.101@aar'
api 'com.trueconf:media:2.2.0.101@aar'
api 'com.trueconf:jnicore:2.2.0.101@aar'
```

- 3. The minimum Android version is now 7.0 (minSdkVersion 24).
- 4. Connect the SDK to the project classes using the following lines:

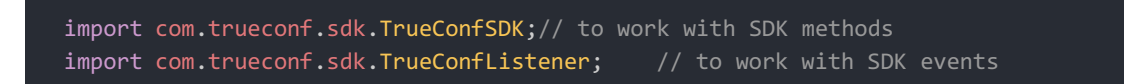

5. Before calling the start method, you must call the registerApp method and pass a subclass of Application to it, for example:

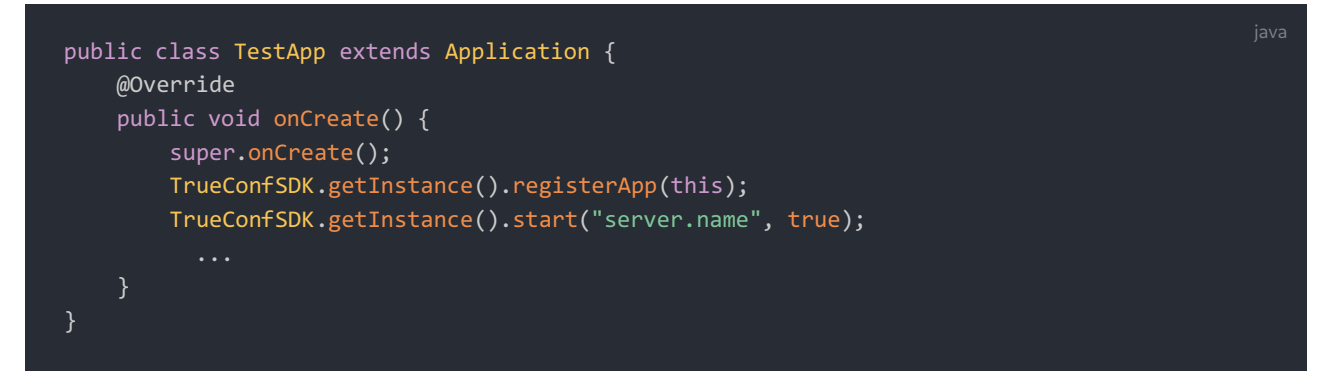

6. You need to call the setFallbackActivity method, where you should specify the Activity class to return to when the call ends, for example:

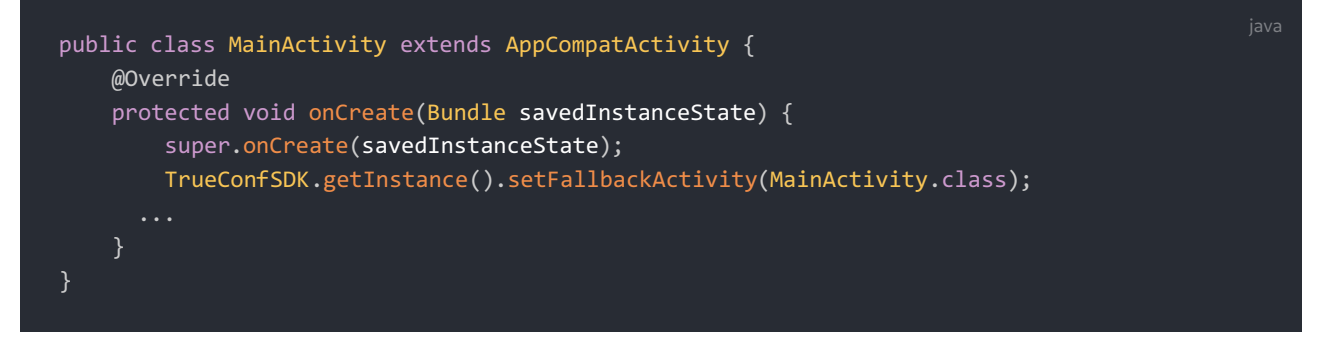

7. It is no longer necessary to include the activity com.vc.gui.activities.Call, com.vc.gui.activities.PermissionActivity, and service

com.vc.service.ExternalSchemeHelperService in the manifest file.

8. Customization features have been expanded: it is now possible to place your own video and conference participant videos in a separate Fragment, as well as to change the sizes and coordinates of the video layout for participants. Details are described in the documentation for example 7.

9. Some changes in the methods, namely:

- In the start method, the Context parameter has been removed.
- Added the registerApp method, where a subclass of Application must be specified;
- Added the setFallbackActivity method, where you need to specify the Activity class to return to when the call ends;
- Added methods for managing speakers ( muteSpeaker , isSpeakerMuted , setDefaultSpeakerEnabled , getAudioDevices , getCurrentAudioDevice , setAudioDevice );
- onContactListUpdate an event in TrueConfListener.UserStatusEventsCallback that occurs when the contact list and their statuses are loaded after the user logs in to the server;
- A new interface has been added TrueConfListener.AudioDeviceCallback , which contains 2 methods onAudioPairChanged (invoked when the output device changes) and onAudioDeviceListChanged (invoked when the list of devices changes);
- Added methods setDefaultAudioEnabled and setDefaultCameraEnabled to set the default state of the microphone and camera, respectively;
- The methods microphoneMuted and cameraMuted have been renamed to isMicrophoneMuted and

isCameraMuted , respectively;

• The trueConfSDKLogEnable flag, which enabled detailed SDK logs, has been removed (they are now always recorded). Additionally, the methods startSavingLogs and stopSavingLogs have been removed, as logs are automatically collected in the ./files/logs subdirectory.

# 9. iOS Functions

Here is a list of functions used when developing in Xcode IDE for iOS.

# 9.1. initWithViewController

SDK object initialization function.

Parameters:

- vc used for initializing the view controller ( UIViewController );
- serverIP the server and port to connect to in the format <server address>:<server port> (NSString);
- directConnection (optional) use of a direct connection ( BOOL ). Default is YES .

# 9.2. start

Launching SDK after initialization.

# 9.3. startWithServersList

Starting the SDK after initialization with a list of servers. The addresses from the provided list are iterated through, and connection is made to the first operational server.

Parameters:

• serversList – a list of server addresses separated by commas ( NSString ).

# 9.4. isStarted

Checking the operational status of the SDK instance, result type boolean .

# 9.5. stop

Stopping the SDK instance and releasing resources.

# 9.6. loginAs

Authorization as a specific user with the specified parameters on the server.

Parameters:

- user user ID (string);
- pwd password (string);
- encryptPassword true if the password is transmitted in plain text (and the SDK needs to encrypt it),
   false if it is already encrypted (boolean);
- enableAutoLogin whether to automatically authenticate the user with this ID upon re-launch (boolean).

Return value (boolean) – true if the authorization request is sent to the server, false if the authorization cannot be performed.

# 9.7. logout

Deauthorization (log out) of an account without disconnecting the SDK from the video conferencing server.

Return value (boolean) – true if the deauthorization request was sent to the server, false if deauthorization cannot be performed.

# 9.8. callTo

Call the specified subscriber.

Parameters:

• user - TrueConf ID of the called party (string).

The return value (boolean) is true if the call is sent to the server, false if the call cannot be made.

# 9.9. joinConf

Joining a group conference.

Parameters:

• conf\_ID – conference ID (string).

The return value (boolean) is true if the call is sent to the server, false if the call cannot be made.

# 9.10. hangup

Ending the current call or conference.

Parameters:

• forAll (optional) – in the case of a conference, determines whether it should be ended for all participants if authorized (boolean). The default is true.

Return value (boolean) — true if the call can be ended, false if the call cannot be ended (usually due to an incorrect state).

## 9.11. acceptCall

Answering an incoming call.

Parameters:

• accept – accept or decline a call (boolean).

Return value (boolean) - true if a response to the request can be made, false if a response is not possible.

## 9.12. parseProtocolLink

The function receives a command as a string, containing instructions on which account to authenticate and which call to make. It then automatically executes all these operations. If execution of the command is halted at any stage.

Parameters:

• cmd - the string being processed (string).

## 9.13. scheduleLoginAs

Obtaining a list of operations that need to be executed sequentially, including the server to connect to, account credentials, and the recipient's call details. This is equivalent to the function parseProtocolLink, where parameters are not passed as a protocol string but individually. String parameters may be empty.

#### Parameters:

- login user ID (string);
- pwd password (string);
- encryptPassword true if the password is transmitted in plain text (and the SDK needs to encrypt it), false if it is already encrypted (boolean);
- callToUser identifier of the called user (string);
- autoClose indicates whether to close the session with the server after completing a call or interrupting execution (boolean);
- loginTemp indicates a temporary login. It means that the client should be logged out after the call (boolean);
- loginForce forced login. Authentication will occur even if the client is already authenticated on the server (boolean);
- domain the domain in which the automatic server search will be performed (string);
- serversList a list of servers to connect to (string);
- **isPublic** a parameter indicating that **callToUser** is the name of a conference, not a user name. If this parameter is incorrect, the call to the user or connection to the conference will not be successful (boolean).

## 9.14. muteMicrophone

Changing the microphone status.

Parameters:

• mute -the state to set the microphone: true -microphone is off, false -microphone is on (boolean).

#### 9.15. muteCamera

Camera status change.

Parameters:

• mute - the state to set the camera to: true - camera off, false - camera on (boolean).

## 9.16. getMyId

Getting your own ID.

Return value (string) – the identifier of the current user in the system. If the user is not authorized on the server, Nil is returned.

## 9.17. getMyName

Obtaining a custom name for display in the interface.

Return value (string) - the name of the current user. Contains Nil if the user is not authenticated on the server.

## 9.18. isConnectedToServer

Checking the connection to the server.

Return value (boolean) - true if there is a connection to the server, false if there is no connection.

## 9.19. isLoggedIn

Checking authorization status.

Return value (boolean) - true, the user is authorized on the server; false - the user is not authorized.

# 9.20. isInConference

Checking conference presence.

Return value (boolean) - true, the client is in a conference; false, the client is not in a conference.

# 9.21. getUserStatus

Retrieving another user's status. If the status is known, it is returned immediately. If not, the status is requested from the server, and the client subscribes to receive notifications of any changes.

Parameters:

• user - the TrueConf ID of the user whose status is being requested (string).

Return value ( UserPresStatus ) – the current status of the user.

## 9.22. microphoneMuted

Microphone status check.

Return value (Boolean) - true when the microphone is muted, false - when the microphone is unmuted.

#### 9.23. cameraMuted

Camera status check.

Return value (boolean) - true when the camera is off, false when the camera is on.

## 9.24. acceptRecord

Response to an incoming video recording request.

Parameters:

- accept accept or decline a video recording request (boolean);
- userID TrueConf ID of the user to whom the response to the request is given (string).

## 9.25. sendChatMessage

Sending a text message.

Parameters:

- toID (string) the TrueConf ID of the user to whom the message is being sent (it is recommended to use the full ID in the format user@server.name ). To send a message to the chat of the current group conference, this parameter should be left empty.
- text (string) message text.

Return value (boolean) – true if the message is sent to the server, false if the message fails to send due to lack of server connection.

## 9.26. setInitViewController

Called before the call interface is launched. Allows you to override the default view controller in the SDK. It takes precedence over the view controller specified during SDK initialization.

Parameters:

• aInitViewController - the view controller to be used ( UIViewController ).

## 9.27. setNewExtraButtons

Add additional buttons to the conference control panel. The buttons will be added to the list that opens when tapping the ellipsis button (the right button on the panel) in the order they appear in the provided array. See Example 5.

Parameters:

• btns - an array of objects of type UIAlertAction (NSArray).

## 9.28. orientationWillChangeTo

It should be called at the start of the interface orientation change. Event relay for the main application controller.

Parameters:

• toOrientation - new interface orientation ( UIInterfaceOrientation ).

## 9.29. orientationDidChangeTo

Should be called upon completion of the interface orientation change. Event relay of the main application controller.

Parameters:

• toOrientation - new interface orientation ( UIInterfaceOrientation )

# 9.30. trueConfSDKLogEnable

A BOOL type property that enables or disables extended logging. By default, it is set to NO.

## 9.31. getUserName

The function returns the display name of another user.

Parameters:

• user - TrueConf ID of the user whose name is being requested (string).

Return value (string) – user name.

# 10. Changes Between SDK Versions for iOS/iPadOS

# 10.1. Version 3.4.3

What has changed in version 3.4.3 compared to 3.2.6:

- The properties hideSelfViewButtonsInSmallSize and muteButtonVisible have been removed due to obsolescence.
- The setNewExtraButtons function now takes an array of UIAlertAction as a parameter instead of TCSDKExtraButton. Custom buttons are now added to the menu that opens by clicking the "ellipsis" button (see Example 5);
- The parameter confCustomControlsImages has been removed from the initializer initWithViewController due to obsolescence. To replace the images of the standard conference control buttons, simply add images with the corresponding names to Assets (see Example 5).

# 11. Examples for Android

Here are several examples for Android Studio IDE when developing for Android. You can download them from our GitHub.

## 11.1. Example 1. Demonstration of the main capabilities of the SDK

A single-page application where all the main features of TrueConf Mobile SDK are implemented:

- 1. Initialization and server connection ( start ).
- 2. Manual login (by pressing a button) on the specified server with the user's account and manual logout from the account.
- 3. Call a user by their TrueConf ID ( callTo ).
- 4. Ability to receive incoming video calls.

In the TestApp class within onCreate(), we first call the method registerApp(), passing a subclass of Application . We then launch the SDK using the method start().

In MainActivity , within onCreate() , we call the method setFallbackActivity() specifying the Activity class to return to in case the call ends.

In PlaceholderFragment , we implement the TrueconfListener interface and override its functions to receive callback .

## 11.2. Example 2. Demonstration of working with TrueConf links

Ability to connect to the server, make a call using the trueconf: protocol with automatic login, and call a specific user via their TrueConf ID, or join a specific group conference using its ID.

The call is executed using the method parseProtocolLink with a call string in the String format as its parameter.

You can read more about the trueconf: control protocol in this article.

## 11.3. Example 3. Working with group conferences

One of the key features of TrueConf Mobile SDK is the ability to participate in video conferences with multiple users simultaneously. Currently, it only allows joining existing conferences.

The example is the same as the first one, except that instead of using the callTo method to connect to a conference, we use the method joinConf(conferenceId).

## 11.4. Example 4. Working with User Statuses

The example shows monitoring the statuses of other users on the server.

Example for 2 screens: the first screen is used for connecting to the server and authorization; afterwards, the second screen opens with a list of all users from our address book.

The example also demonstrates how to obtain the current user status using the method getUserStatus(user), as well as how to handle callback in onUserStatusUpdate and onContactListUpdate.

## 11.5. Example 5. Interface Customization

The example demonstrates how to add buttons to the in-call screen. This is done using the method setNewExtraButtons, which requires an array of TCExtraButton objects as an argument. The list of buttons will visually appear when the "ellipsis" button is pressed during a conference. As an example, 2 buttons are added, which, when pressed, open a new window over the conference window. The first button opens a Fragment, and the second opens an Activity.

To replace the icons within a call, upload the resources to the drawables folder with the following names:

| ic_bluetooth_audio_arrow_off    |     |
|---------------------------------|-----|
| ic hluetooth audio              |     |
| ic_oll ond                      |     |
|                                 | ļ , |
|                                 |     |
| ic_camera_on                    |     |
| 1c_dyn_arrow_off                |     |
| ic_dyn_arrow                    |     |
| ic_empty_invoice                |     |
| ic_headphones_arrow_off         |     |
| ic_headphones_arrow             |     |
| ic_headset_mic_arrow_off        |     |
| ic_headset_mic_arrow            |     |
| ic_headset_mic                  |     |
| ic_headset                      |     |
| ic_mic_off                      |     |
| ic_mic_on                       |     |
| ic_more_horiz                   |     |
| ic_phone_in_talk_arrow_off      |     |
| ic_phone_in_talk_arrow          |     |
| <pre>ic_phone_in_talk_off</pre> |     |
| ic_phone_in_talk                |     |
| ic sound off                    |     |
| ic sound on                     |     |
| ic rotate                       | ļ , |
| ic minimize fullscreen          |     |
| conf button back                |     |
|                                 |     |

#### 11.6. Example 6. Chat

The example demonstrates the capability to use the send text messages function sendChatMessage and handle the event for incoming messages onChatMessageReceived .

If a message is sent to a user who is offline, it will be delivered as soon as they come online. If a message is sent when there is no connection to the server, it is queued and will be sent once the server connection is restored.

#### 11.7. Example 7. Customizing the video layout in a conference

The example demonstrates the ability to place your own image and the images of conference participants in a separate Fragment. It shows the independent implementation of conference control buttons, equipment setup before the conference begins, as well as replacing incoming/outgoing call windows with custom Fragments.

The features demonstrated in the example and the code snippets used for this purpose:

- 1. Creating a custom incoming call window based on a subclass of IncomingCallFragment. To modify the behavior when accepting or declining a call, override the onAcceptClick and onDeclineClick methods accordingly.
- 2. Customization of the outgoing call window based on a subclass of PlaceCallFragment . If you need to change the behavior when a call is canceled, override the onHangupClick method.
- 3. Modifying the conference window based on a subclass of Conference Fragment .
- 4. Resizing the call window using the method setCallLayoutParams .
- 5. Control the microphone using the method setDefaultMicEnabled(), etc.
- 6. Camera management using the method setDefaultCameraEnabled(), etc.
- 7. Speaker configuration using the method setDefaultSpeakerEnabled(), among others.
- 8. Changing the size and coordinates of participants' video windows in a conference.

To see how the functionality for changing window sizes and coordinates works, uncomment the contents of the onCalculateCustomLayouts method in MainActivity in the example.